## Orientações para Cadastramento

Para realizar o cadastro, siga os seguintes passos:

1. Acessar o link https://sengemg.gersin.com.br/login

2. Clique em "Cadastre-se"

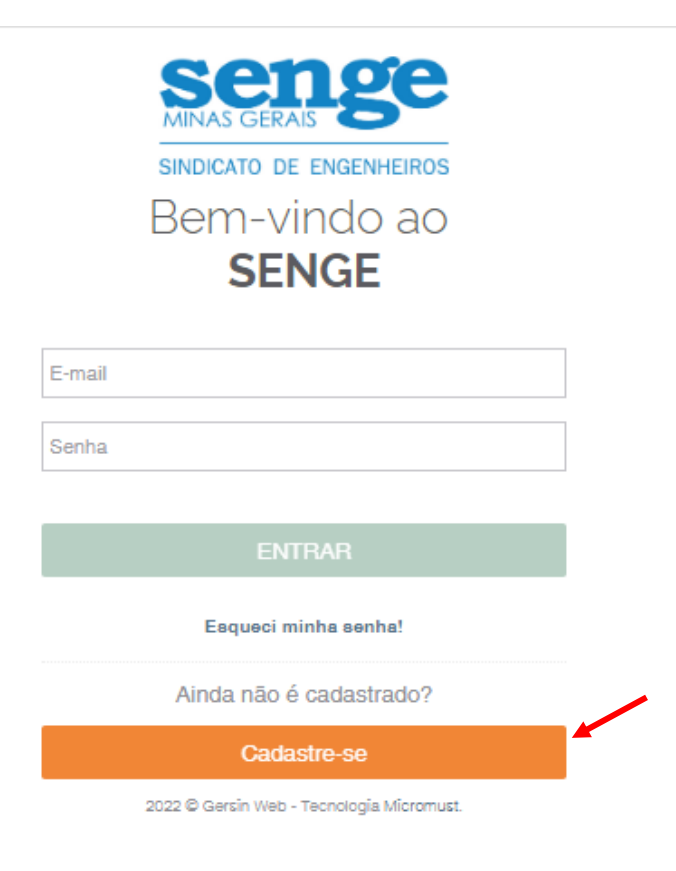

3. Ao acessar o link de cadastro, preencha os dados solicitados e crie uma senha (o email deve ser aquele cadastrado na base de dados Senge)

| senge<br>MINAS GERAIS                 |
|---------------------------------------|
| SINDICATO DE ENGENHEIROS              |
| Cadastre-se                           |
| Digite os dados para acessar o Link:  |
| Pessoa Jurídica Pessoa Freira         |
|                                       |
| Nome                                  |
| E-mail                                |
| Senha                                 |
| Confirme sua senha                    |
| SENGE                                 |
| Já tem uma conta? Faça seu login aqui |
|                                       |
| 2022 © Gersin Web by Micromust.       |

4. Aparecendo a tela abaixo, você foi cadastrado com sucesso.

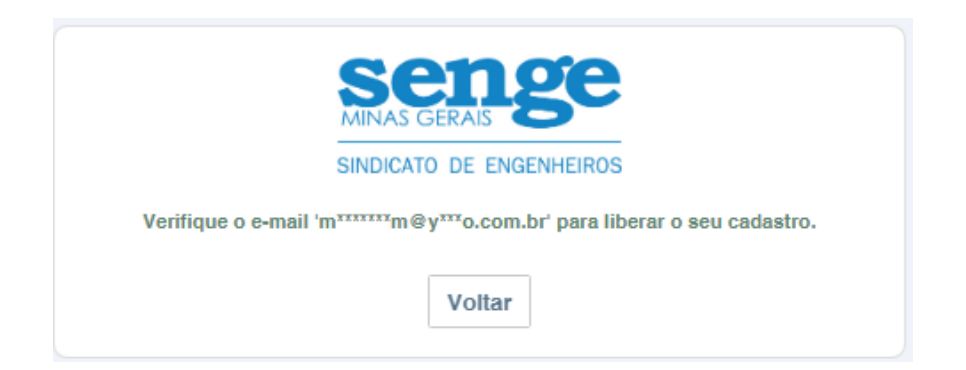

## 5. Verifique seu e-mail e confirme seu cadastro

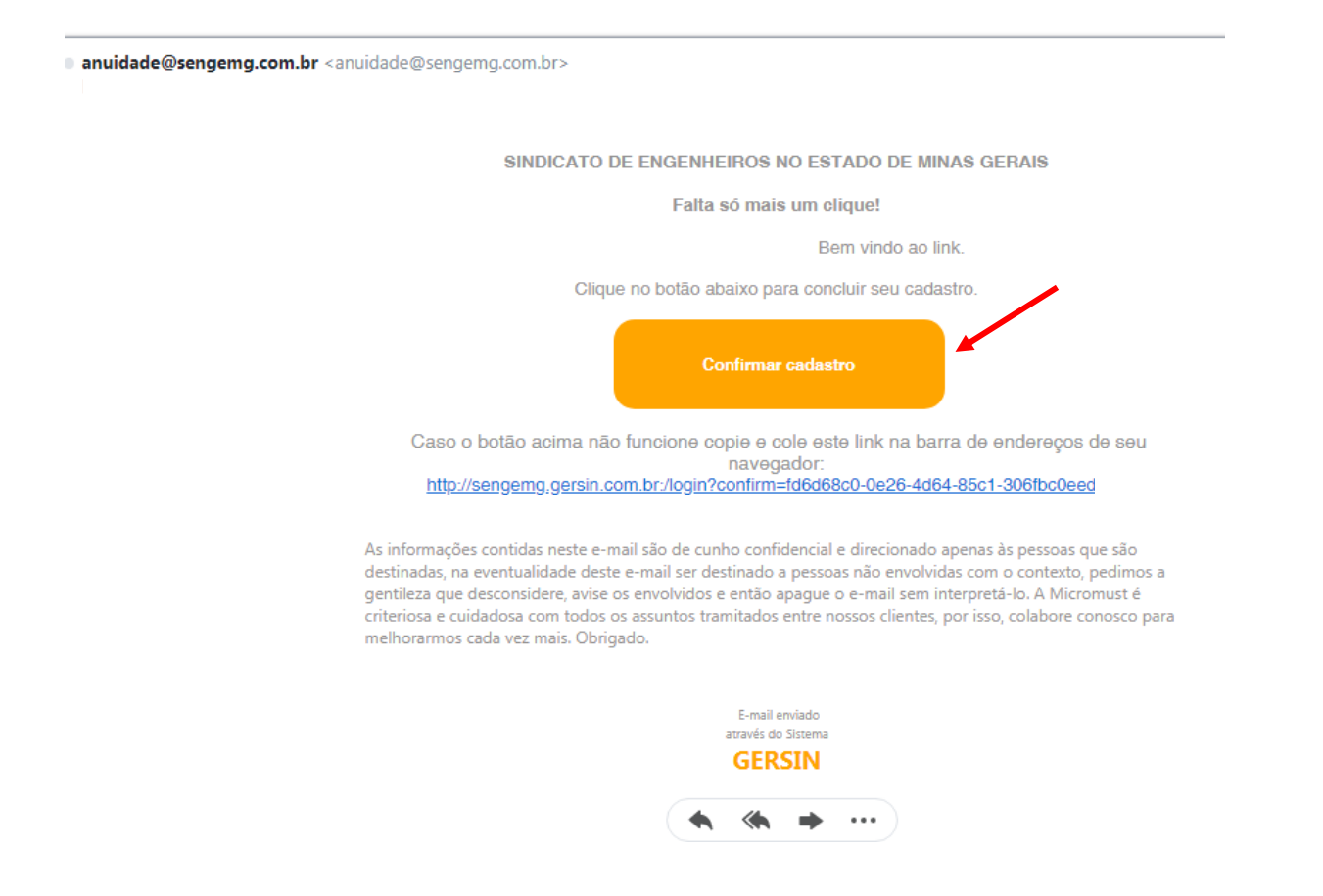

## 6. Pronto. Agora é só emitir a 2ª via do seu boleto

| SINDICATO DE ENGENHEIROS                                             |                |            |           |       |            |                 |          |
|----------------------------------------------------------------------|----------------|------------|-----------|-------|------------|-----------------|----------|
| i≣ Menu ▼                                                            |                |            |           |       |            |                 |          |
| 삼 Visualizar                                                         | outro cadastro |            |           |       |            |                 |          |
| Filtrar                                                              |                |            |           |       |            |                 | /        |
| Contribuição                                                         | Período        | Vencimento | Pagamento | Baixa | Valor      | Valor Corrigido |          |
| Anuidade Social                                                      | 06/2022        | 31/07/2022 |           |       | R\$ 240,00 | R\$ 240,00      | A vencer |
| Items por plágina 10 - $\cdot$ 1 - 1 de 1 $ \langle \rangle \rangle$ |                |            |           |       |            |                 |          |